# BÀI 6. QUẢN TRỊ TỪ XA MÁY CHỦ INTERNET

<mark>lưu ý</mark>: Tất cả sinh viên thực hiện trên file image của hệ điều Hành <mark>Centos 7</mark> đã cài từ các buồi thực hành trước tại thư Mục đã tạo tại ổ <mark>Sinhvien</mark>

## PHẦN 1: MỞ FILE IMAGE CỦA HỆ ĐIỀU HÀNH CENTOS 7

### Stroc 1: Khởi động phần mềm máy ảo VMware

- Sau khi khởi động VMware như hình sau

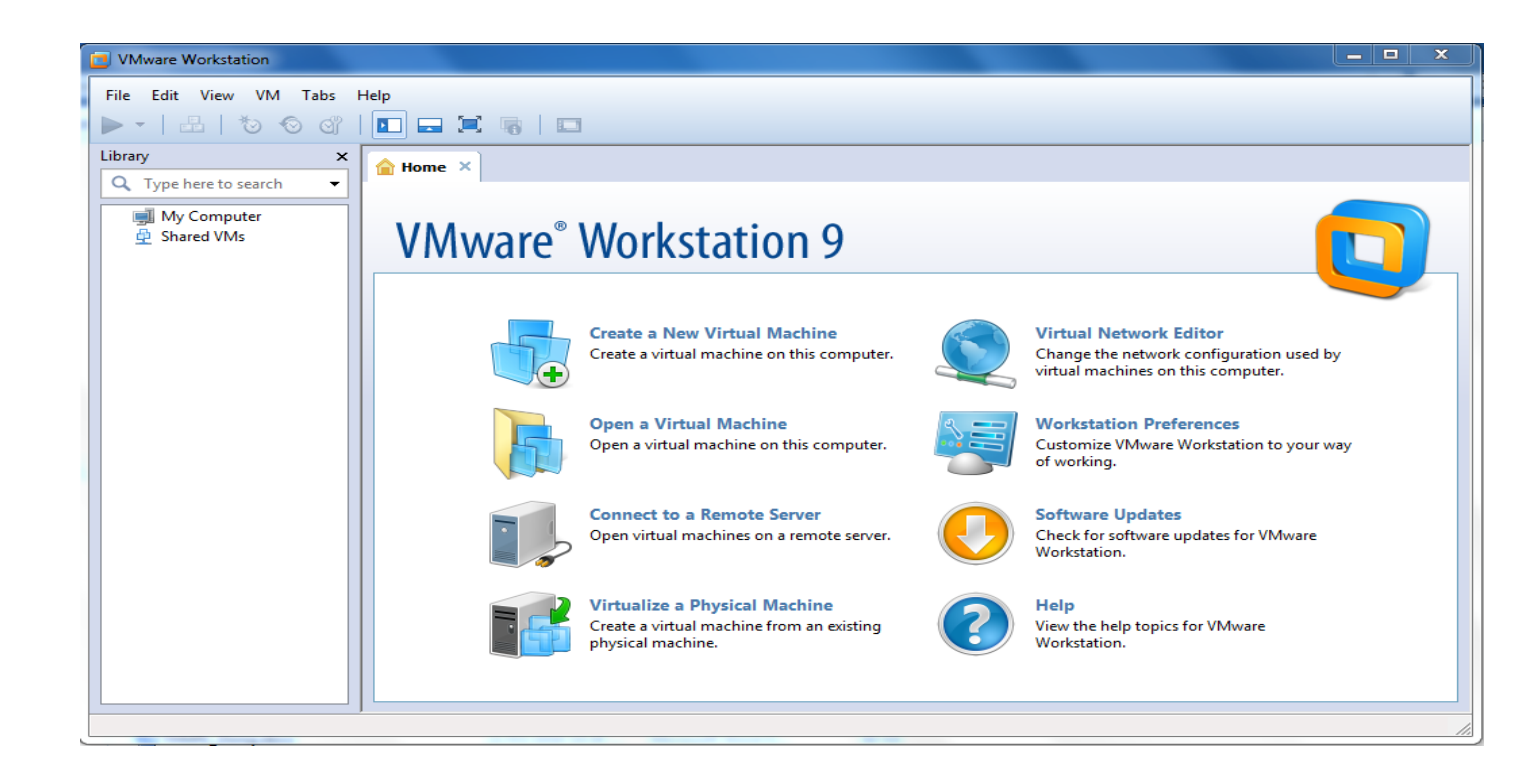

# ✤ Bước 2: Mở file image của hệ điều hành CentOS 7 đã cài

Trên màn hình chính VMware chọn File ->Open...

Chọn đến file image VMX của CentOS 7

| ٦                                                                                                    |          |                       | VMware Wo                                                          | orkstation         |                    |                     |          | - 0 ×                         |
|----------------------------------------------------------------------------------------------------|----------|-----------------------|--------------------------------------------------------------------|--------------------|--------------------|---------------------|----------|-------------------------------|
| File Edit View VM Tabs H                                                                                      | Help     |                       |                                                                    |                    |                    |                     |          |                               |
| ▶ -   ≞   *> <> </th <th>💶 🔜 🗮 🍕  </th> <th></th> <th></th> <th></th> <th></th> <th></th> <th></th> <th></th> | 💶 🔜 🗮 🍕  |                       |                                                                    |                    |                    |                     |          |                               |
| Library X<br>Q Type here to search V                                                                          | 숨 Home 🗙 |                       |                                                                    |                    |                    |                     |          |                               |
| ⊟ I My Computer I Ubuntu Desktop 16.04 GentOS 7                                                               | 4 VMware | Open                  |                                                                    |                    |                    |                     | ×        |                               |
| 👜 Shared VMs                                                                                                  |          | 🔄 🕣 🕆 🚹 דhi           | his PC > Documents > Virtual Machines > CentOS 7 	v C Search CentO |                    |                    | S 7                 | <u>م</u> |                               |
|                                                                                                    |          | Organize 🔻 New folder | r                                                                  |                    |                    | <b>Ⅲ</b> • <b>Ⅲ</b> | 0        |                               |
|                                                                                                    |          | 🐌 Documents \land     | Name                                                               | Date modified      | Туре               | Size                |          |                               |
|                                                                                                    |          | Pictures              | CentOS 7.nvram                                                     | 4/23/2016 12:06 PM | VMware virtual m   | 9 KB                | _        |                               |
|                                                                                                    |          | - T1: DC              | CentOS 7.vmdk                                                      | 4/23/2016 12:06 PM | VMware virtual dis | 1,083,392 KB        |          |                               |
|                                                                                                    |          | Deskton               | CentOS 7.vmsd                                                      | 4/23/2016 9:49 AM  | VMware snapshot    | 0 KB                |          |                               |
|                                                                                                    |          | Desuments             | 🚰 CentOS 7.vmx                                                     | 4/23/2016 12:06 PM | VMware virtual m   | 3 KB                |          |                               |
|                                                                                                    |          | Develoads             | CentOS 7.vmxf                                                      | 4/23/2016 9:49 AM  | VMwre.VMTeam       | 1 KB                |          |                               |
|                                                                                                    |          | Downloads             | vmware.log                                                         | 4/23/2016 12:06 PM | Text Document      | 202 KB              |          |                               |
|                                                                                                    |          | I Music               | 📄 vmware-0.log                                                     | 4/23/2016 10:12 AM | Text Document      | 312 KB              |          |                               |
|                                                                                                    |          | Videos                | vprintproxy.log                                                    | 4/23/2016 12:06 PM | Text Document      | 5 KB                | _        |                               |
|                                                                                                    |          | Local Disk (C:)       |                                                                    |                    |                    |                     | _        |                               |
|                                                                                                    |          | 👝 New Volume (E:)     |                                                                    |                    |                    |                     |          |                               |
|                                                                                                    |          | 👝 New Volume (F:)     |                                                                    |                    |                    |                     |          |                               |
|                                                                                                    |          | - · · ·               |                                                                    |                    |                    |                     |          |                               |
|                                                                                                    |          | File na               | me: CentOS 7.vmdk                                                  |                    | ✓ All files        |                     | ~        |                               |
|                                                                                                    |          |                       |                                                                    |                    | Open               | Cance               |          |                               |
|                                                                                                    |          |                       |                                                                    |                    |                    |                     |          |                               |
|                                                                                                    |          |                       |                                                                    |                    |                    |                     |          |                               |
|                                                                                                    |          |                       |                                                                    |                    |                    |                     |          |                               |
|                                                                                                    |          |                       |                                                                    |                    |                    |                     |          |                               |
| <b>205</b>                                                                                                    | ,        |                       |                                                                    |                    |                    |                     |          |                               |
|                                                                                                    | 9 📣 💌    | XII 🚺                 | 00                                                                 | and the            |                    | 2                   |          | in and ENG 12:06 PM 4/23/2016 |

# Stroke Stroke

Chuột phải vào máy ảo chọn Power -> Power On

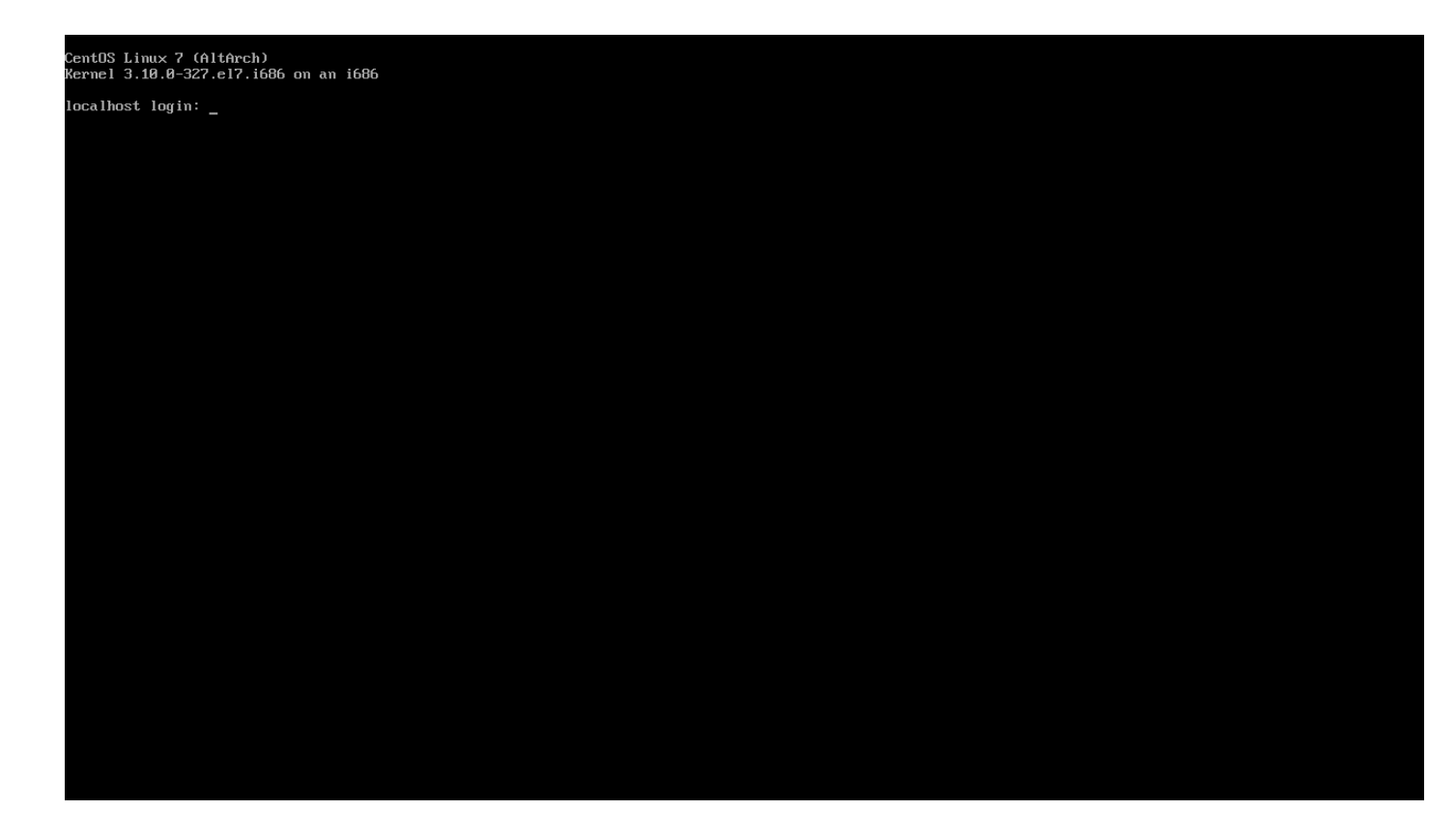

# PHÀN 2: CÀI ĐẶT CÔNG CỤ ĐĂNG NHẬP TỪ XA

Kiểm tra IP của server CentOS bằng gõ lệnh:

ip addr

| [root@localhost ~]# ip addr                                                                                                    |
|----------------------------------------------------------------------------------------------------|
| 1: lo: <loopback,up,lower_up> mtu 65536 gdisc noqueue state UNKNOWN</loopback,up,lower_up>                                       |
| link/loopback 00:00:00:00:00 brd 00:00:00:00:00                                                                                  |
| inet 127.0.0.1/8 scope host lo                                                                                                   |
| valid_lft forever preferred_lft forever                                                                                          |
| inet6 ::1/128 scope host                                                                                                    |
| valid_lft forever preferred_lft forever                                                                                          |
| 2: eno16777736: <broadcast,multicast,up,lower_up> mtu 1500 qdisc pfifo_fast state UP qlen 1000</broadcast,multicast,up,lower_up> |
| link/ether 00:0c:29:c7:dd:01 brd ff:ff:ff:ff:ff:ff                                                                               |
| inet 192.168.146.136/24 brd 192.168.146.255 scope global dynamic eno16777736                                                     |
| valid_lft 1468sec preferred_lft 1468sec                                                                                          |
| inet6 fe80::20c:29ff:fec7:dd01/64 scope link                                                                                     |
| valid_lft forever preferred_lft forever                                                                                          |
| [root0]ocalhost ~]#                                                                                                    |

# Bước 1: Cài đặt telnet-server và khởi động telnet

# Gõ lệnh sau để cài đặt telnet-server

yum install telnet-server

Khởi động telnet

### Gõ lệnh sau:

systemctl start telnet.socket

Kiếm tra telnet server đã chạy chưa gõ lệnh sau:

systemctl status telnet.socket

| [root@localhost ~]# systemctl status telnet.socket                                              |
|-------------------------------------------------------------------------------------------------|
| telnet.socket - Telnet Server Activation Socket                                                 |
| Loaded: loaded (/usr/lib/systemd/system/telnet.socket; disabled; vendor preset: disabled)       |
| Active: active (listening) since Sat 2016-06-04 10:10:24 EDT; 16s ago                           |
| Docs: man:telnetd(8)                                                                            |
| Listen: [::]:23 (Stream)                                                                        |
| Accepted: 0; Connected: 0                                                                       |
|                                                                                                 |
| Jun 04 10:10:24 localhost.localdomain systemd[1]: Listening on Telnet Server Activation Socket. |
| Jun 04 10:10:24 localhost.localdomain sustemd[1]: Starting Telnet Server Activation Socket.     |

#### Bước 2: Thực hiện telnet

Tạo 1 user tên là : test

Gõ lệnh sau: useradd test

Đặt mật khẩu cho user test là 1234 bằng lệnh: passwd test

Download phần mềm PuttY ở đường dẫn sau về máy tính:

https://the.earth.li/~sgtatham/putty/latest/x86/putty.exe

Chạy phần mềm PuttY lên và nhập như hình dưới

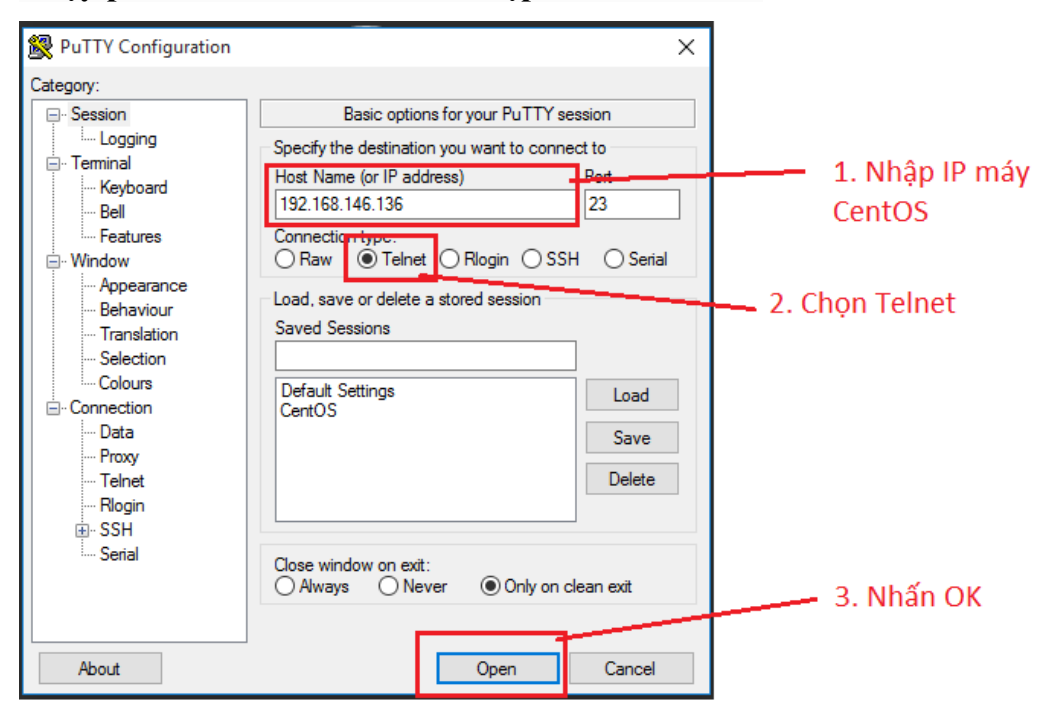

\_

 $\times$ 

Đăng nhập bằng user *test* vừa tạo

🛃 test@localhost:~

```
Kernel 3.10.0-327.18.2.el7.i686 on an i686
localhost login: root
Password:
Login incorrect
localhost login: test
Password:
Last login: Sat Jun 4 10:19:03 from ::ffff:192.168.146.1
[test@localhost ~]$
```

# PHÀN 3: CÀI ĐẶT CÔNG CỤ QUẢN TRỊ VỚI GIAO DIỆN WEB (RCP)

Tiến hành đăng nhập vào server bằng user <mark>root</mark> để cài đặt

Thực hiện tắt tường lửa trước: Chạy 3 lệnh sau

firewall-cmd --permanent --zone=public --add-service=http firewall-cmd --permanent --zone=public --add-service=https firewall-cmd --reload

### <mark>Bài 1: Cài đặt Webmin</mark>

#### Bước 1: Thêm repo vào yum

Tạo file và thêm nội dung như theo các lệnh sau:

vi /etc/yum.repos.d/webmin.repo Thêm nội dung như bên dưới [Webmin] name=Webmin Distribution Neutral #baseurl=http://download.webmin.com/download/yum mirrorlist=http://download.webmin.com/download/yum/mirrorlist enabled=1

name=Webmin Distribution Neutral
#baseurl=http://download.webmin.com/download/yum
mirrorlist=http://download.webmin.com/download/yum/mirrorlist
enabled=1

Bước 2:Thêm webmin GPG key:

rpm --import <u>http://www.webmin.com/jcameron-key.asc</u>

[root@localhost xinetd.d]# rpm -import http://www.webmin.com/jcameron-key.asc [root@localhost xinetd.d]# \_\_\_\_\_

### Bước 3: Cập nhật repo:

### yum check-update

[root@localhost ~]# yum check-update Loaded plugins: fastestmirror Webmin Webmin/primary Loading mirror speeds from cached hostfile Webmin [root@localhost ~]# Bước 4: Cài đặt webmin:

yum install webmin -y

Bước 5: Thiết lập tự động chạy:

chkconfig webmin on

Bước 7: Chạy webmin service:

service webmin start

service webmin status

[root@localhost ~]# service webmin start [root@localhost ~]# service webmin status Webmin (pid 3203) is running

### Bước 8: Bỏ firewall cổng 10000 (cổng mặc định của webmin): *firewall-cmd --add-port=10000/tcp*

### [root@localhost ~]# firewall-cmd --add-port=10000/tcp success

### Bước 9: Chạy Webmin

systemctl start httpd.service

[root@localhost ~]# systemctl start httpd.service

Kiểm tra IP máy ảo CentOS

#### ip addr

Iroot@localhost ~1# ip add 1: lo: <LOOPBACK,UP,LOWER\_UP> mtu 65536 qdisc noqueue state UNKNOWN link/loopback 00:00:00:00:00 brd 00:00:00:00:00 inet 127.0.0.1/8 scope host lo valid\_lft forever preferred\_lft forever inet6 ::1/128 scope host valid\_lft forever preferred\_lft forever 2: eno1677736: <BROADCAST,MULTICAST,UP,LOWER\_UP> mtu 1500 qdisc pfifo\_fast state UP qlen 1000 link/ether 00:0c:29:0a:e5:dc brd ff:ff:ff:ff inet 192.168.146.135/24 brd 192.168.146.255 scope global dynamic eno16777736 valid\_lft 1375sec preferred\_lft 1375sec inet6 fe80::20c:29ff:fe0a:e5dc/64 scope link valid\_lft forever preferred\_lft forever

Lấy IP máy ảo CentOS: 192.168.146.135

Mở trình duyệt google chrome gõ vào địa chỉ

https://192.168.146.135:10000

# Hoặc <u>http://192.168.146.135:10000</u>

# Xuất hiện màn hình đăng nhập

#### Logout successful. Use the form below to login again.

| Login to Webmin                                                         |
|-------------------------------------------------------------------------|
| You must enter a username and password to login to the Webmin server on |
| 192.168.146.135.                                                        |
| Username                                                                |
| Password                                                                |
| Remember login permanently?                                             |
| Login Clear                                                             |

# Đăng nhập bằng user root sau đó xuất hiện phần mềm quản lý như sau:

| Login: root                                                                                 | Module Config Webmin Configuration<br>Webmin 1.801 |                              |                                  |                             |
|---------------------------------------------------------------------------------------------|----------------------------------------------------|------------------------------|----------------------------------|-----------------------------|
| <ul> <li>Webmin</li> <li>Backup Configuration Files</li> <li>Change Language and</li> </ul> |                                                    |                              | $\wedge$                         | ø                           |
| Theme<br>Webmin Actions Log                                                                 | IP Access Control                                  | Ports and Addresses          | Logging                          | Proxy Servers and Downloads |
| Webmin Configuration<br>Webmin Servers Index<br>Webmin Users                                |                                                    | <b>*</b>                     | 2                                | 1                           |
| ▼ System                                                                                    | User Interface                                     | Webmin Modules               | Operating System and Environment | Language                    |
| Bootup and Shutdown<br>Change Passwords                                                     | 22                                                 |                              |                                  | <b>*</b>                    |
| Disk and Network                                                                            | Index Page Options                                 | Upgrade Webmin               | Authentication                   | Two-Factor Authentication   |
| Filesystems<br>Filesystem Backup<br>Log File Rotation                                       | S)                                                 |                              |                                  |                             |
| MIME Type Programs                                                                          | Reassign Modules                                   | Edit Categories              | Module Titles                    | Webmin Themes               |
| PAM Authentication<br>Running Processes<br>Scheduled Cron Jobs                              |                                                    | 8                            |                                  |                             |
| Software Package Updates                                                                    | Trusted Referrers                                  | Anonymous Module Access      | File Locking                     | Mobile Device Options       |
| Software Packages<br>System Documentation<br>System Logs                                    | <b>&amp;</b>                                       | 3                            | <u></u>                          | ø                           |
| Users and Groups                                                                            | Blocked Hosts and Users                            | Background Status Collection | Advanced Options                 | Debugging Log File          |
| <ul> <li>Servers</li> <li>Others</li> </ul>                                                 | •                                                  | $\bigcirc$                   |                                  |                             |

#### Bài 2: Cài đặt Sentora

Để cài đặt Sentora cần cài đặt trên 1 hệ điều hành CentOS hoàn toàn sạch ( Hệ điều hành CentOS vừa mới cài đặt hoặc hệ điều hành phải được gỡ bỏ hoàn toàn

#### LAMP)

Gỡ bỏ bằng lệnh:

yum –y remove httpd

yum –y remove mariadb-server

yum –y remove mariadb

yum –y remove \*mysql

Bước 1: Download và chạy script cài đặt

Chạy lệnh sau:

bash <(curl -L -Ss http://sentora.org/install)</pre>

[root@localhost ~]# bash <(curl -L -Ss http://sentora.org/install)</pre>

### Bước 2: Cài đặt các thông số

#### Chọn 5

Complete! Preparing to select timezone, please wait a few seconds... Package tzdata-2016d-1.el7.noarch already installed and latest version Please identify a location so that time zone rules can be set correctly. Please select a continent or ocean. 1) Africa 2) Americas 3) Antarctica 4) Arctic Ocean 5) Asia 6) Atlantic Ocean 7) Australia 8) Europe 9) Indian Ocean 10) Pacific Ocean 11) none - I want to specify the time zone using the Posix TZ format. #?\_

#### Chọn 49

| Plea | use select a country. |     |                 |     |                      |
|------|-----------------------|-----|-----------------|-----|----------------------|
| 1)   | Afghanistan           | 18) | Israel          | 35) | Palestine            |
| 2)   | Armenia               | 19) | Japan           | 36) | Philippines          |
| 3)   | Azerba i jan          | 20) | Jordan          | 37) | Qatar                |
| 4)   | Bahrain               | 21) | Kazakhstan      | 38) | Russia               |
| 5)   | Bangladesh            | 22) | Korea (North)   | 39) | Saudi Arabia         |
| 6)   | Bhutan                | 23) | Korea (South)   | 40) | Singapore            |
| 7)   | Brune i               | 24) | Kuwait          | 41) | Sr i Lanka           |
| 8)   | Cambod i a            | 25) | Kyrgyzstan      | 42) | Syria                |
| 9)   | China                 | 26) | Laos            | 43) | Taiwan               |
| 10)  | Cyprus                | 27) | Lebanon         | 44) | Tajikistan           |
| 11)  | East Timor            | 28) | Macau           | 45) | Tha i land           |
| 12)  | Georgia               | 29) | Malaysia        | 46) | Turkmenistan         |
| 13)  | Hong Kong             | 30) | Mongolia        | 47) | United Arab Emirates |
| 14)  | India                 | 31) | Myanmar (Burma) | 48) | Uzbekistan           |
| 15)  | Indonesia             | 32) | Nepa l          | 49) | Vietnam              |
| 16)  | Iran                  | 33) | Oman            | 50) | Yemen                |
| 17)  | Irag                  | 34) | Pakistan        |     |                      |

#### Chọn 1

```
Is the above information OK?
1) Yes
2) No
#?
```

### Nhập IP : 192.168.146.136 ( IP lấy bằng lệnh ip addr)

Enter the sub-domain you want to access Sentora panel: localhost.localdomain The public IP of the server is 42.113.194.151. Its local IP is 192.168.146.136 For a production server, the PUBLIC IP must be used. Enter (or confirm) the public IP for this server: 192.168.146.136\_

### Xác nhận bằng y và Enter cài đặt

Sau khi cài đặt thành công như sau: Lưu lại thông tin đăng nhập và nhấn y để

#### restart

Congratulations Sentora has now been installed on your server. Please review the log file left in /root/ for any errors encountered during installation. Login to Sentora at http://localhost.localdomain Sentora Username : zadmin Sentora Password : sdffvi02sxiinPmt MySQL Root Password : e1mjJHVKehfRWb7Z MySQL Postfix Password : l62spCEy5BtOip0p MySQL ProFTPd Password : YBDFarfL1rFwNVTG MySQL Roundcube Password : fCpz0XBcSYWJBG8Z (theses passwords are saved in /root/passwords.txt)

Restart your server now to complete the install (y/n)?

Bước 3: Mở trình duyệt web ở máy thật và gõ địa chỉ IP của máy CentOS vào:

http://192.168.146.136

Kiểm tra ip bằng lệnh : *ip addr* để biết IP máy CentOS

| SENTORA<br>The open-source web hosting control panel |        |  |  |  |
|------------------------------------------------------|--------|--|--|--|
| Username:                                            | zadmin |  |  |  |
| Password:                                            |        |  |  |  |
| Remember Me 🕑 Enable Session Security                |        |  |  |  |
| Forgot Password? Login                               |        |  |  |  |

Powered by Sentora

Sau khi đăng nhập xong sẽ hiện ra như sau:

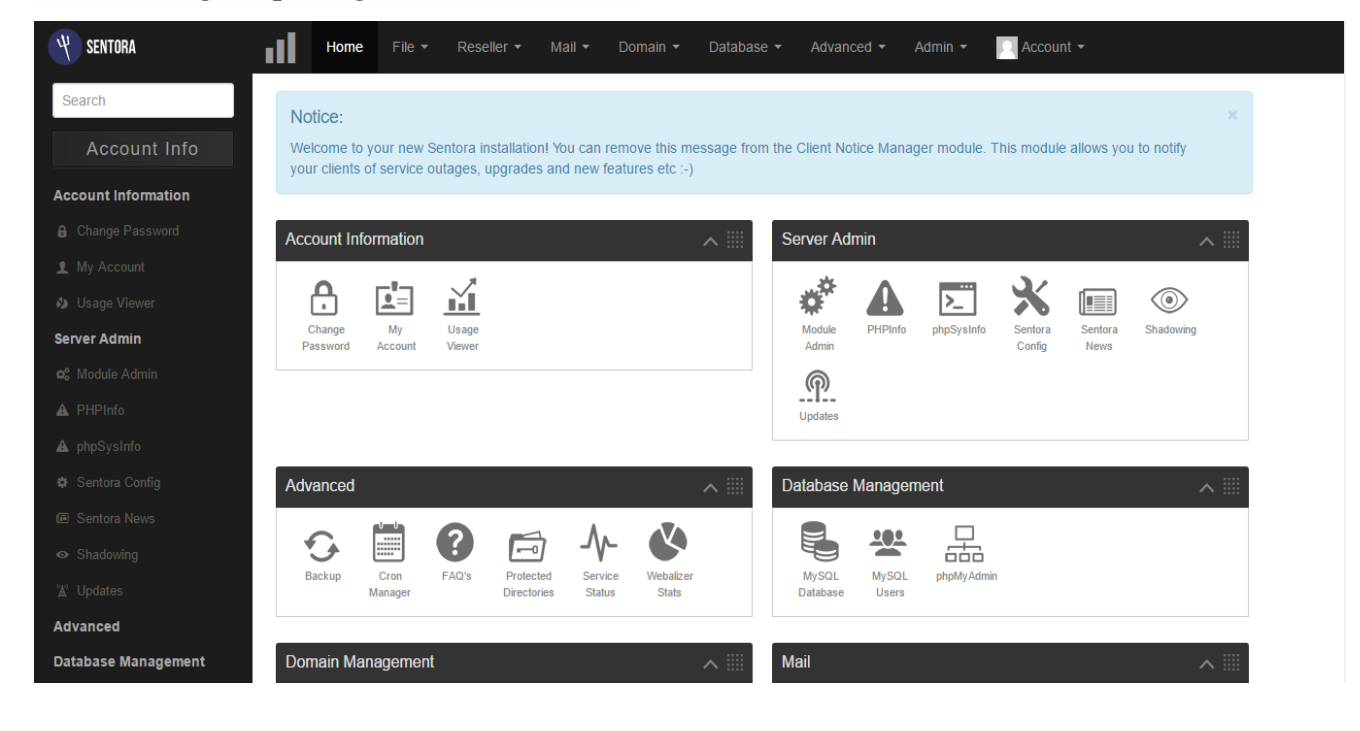